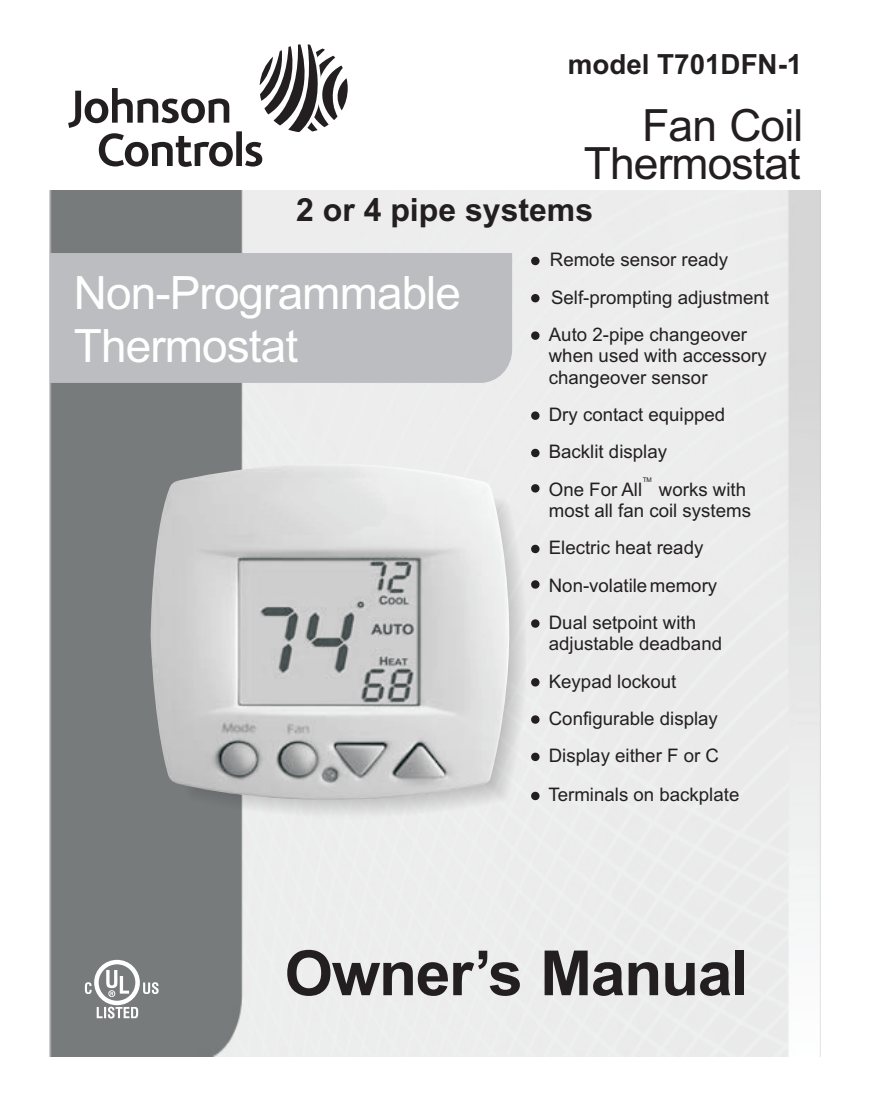

| Table Of Contents                      |    |
|----------------------------------------|----|
| FRONT PANEL                            | 2  |
| DISPLAY                                | 3  |
| SELECTING THE HEAT<br>OR COOL MODE     | 5  |
| BASIC OPERATION                        | 9  |
| ADVANCED SETUP                         | 10 |
| ABOUT ADVANCED FEATURES<br>& OPERATION | 16 |
| WARRANTY                               | 25 |
|                                        |    |

CAUTION Konte Carefully. Disconnect Power to the Heater/Air Conditioner <u>before</u> removing the old thermostat and installing the new thermostat.

#### P/N T701DFN-1

| United States                                                                                  |                                                                                                    |
|------------------------------------------------------------------------------------------------|----------------------------------------------------------------------------------------------------|
| This equipment<br>designed to pro-<br>generates, uses<br>interference to n<br>will be required | has been tested and found to comply with the limits for a Class A digital device pursuant to Part 15 of the FCC Rules. These limits are<br>vide reasonable protection against harmful interference when this equipment is operated in a commercial environment. This equipment<br>, and can radiate radio frequency energy and, if not installed and used in accordance with the instruction manual, may cause harmful<br>adio communications. Use paration of this equipment in a residential area is likely to cause harmful interference, in which case the user<br>to correct the interference at hisher own expense. |
| Canada                                                                                         |                                                                                                    |
| This Class (A) d                                                                               | ilgital apparatus meets all the requirements of the Canadian Interference-Causing Equipment Regulations.                                                                                                    |
|                                                                                                | mérilieurs de la Oleane (A) essente tentes las enformante du Dèstement sur la metériel benuilleur du Oran de                                                                                                    |

© Copyright 2010, All Rights Reserved

### Front Panel

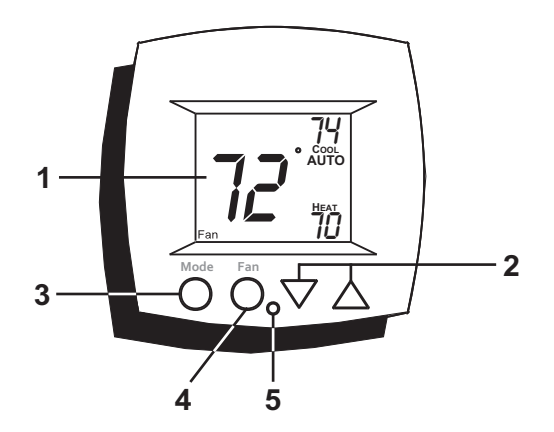

- 1 Liquid Crystal Display with Thermoglow
- 2 Up/Down Buttons
- 3 Mode Button
- 4 Fan/Override Button
- 5 Heat or Cool Indicator Heat = Red, Cool = Green

Page 2

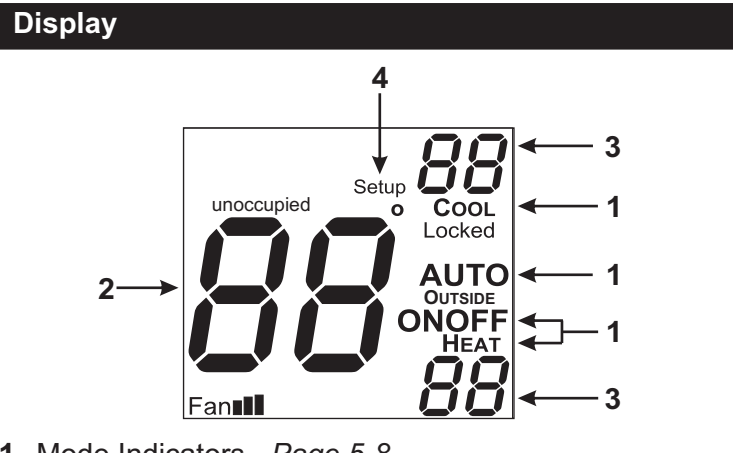

1 Mode Indicators - Page 5-8 Selects the operational mode of the equipment.

HEAT - Indicates the heating mode. COOL - Indicates the cooling mode. AUTO - Indicates the system will automatically changeover between heat and cool modes as the temperature varies.

OFF - Indicates heating and cooling are turned off.

**2** Room Temperature Display Indicates current room temperature.

- 3 Desired Set Temperature Page 9 Indicates <u>desired</u> room temperature(s).
- 4 Setup icon Pages 10-14 Indicates the thermostat is in the advanced setup mode.

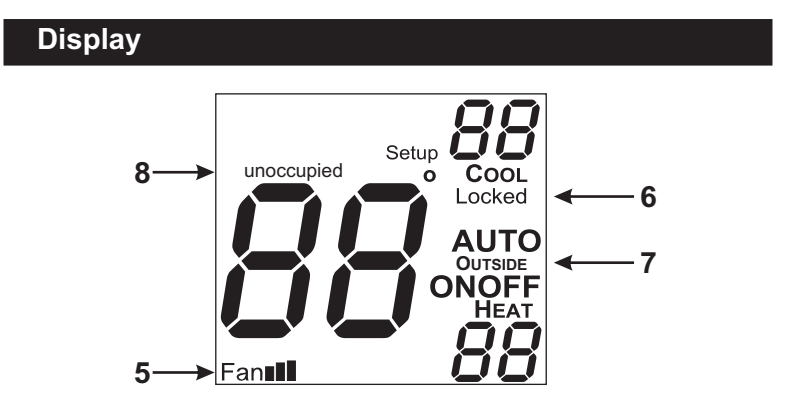

- 5 FanIII icon Page 9 Indicates fan operation. FanI = low speed FanIII = medium speed FanIII = high speed When only the Fan icon is displayed, the fan is in the Auto mode and will run only when necessary to heat or cool.
- 6 Locked icon Page 21 Indicates keypad has been locked.
- 7 Outside icon Pages 13 & 22 Indicates the temperature displayed is from the optional outside sensor.
- 8 Unoccupied icons Pages 13-14 Indicates a dry contact forced Unoccupied time period is in effect.

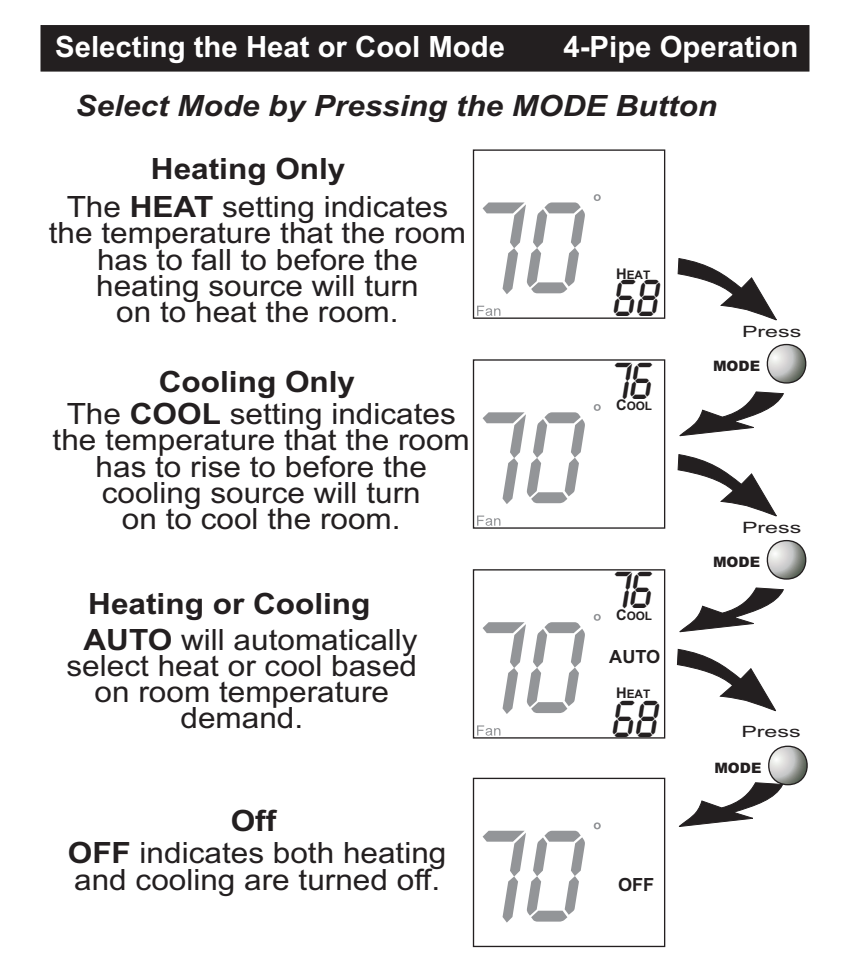

Page 5

#### Selecting the Heat or Cool Mode 2-Pipe Operation

#### **Heat Only**

Step #4 = 1 in the Advanced Setup section, page 11.

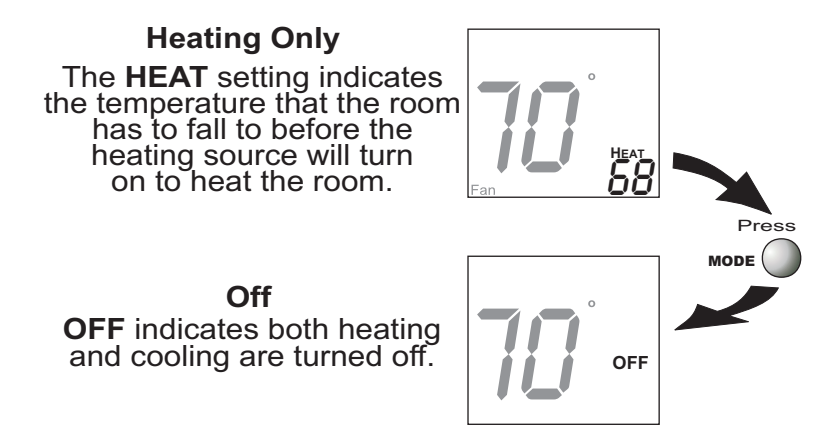

Page 6

#### Selecting the Heat or Cool Mode 2-Pipe Operation

#### **Cool Only**

Step #4 = 2 in the Advanced Setup section, page 11.

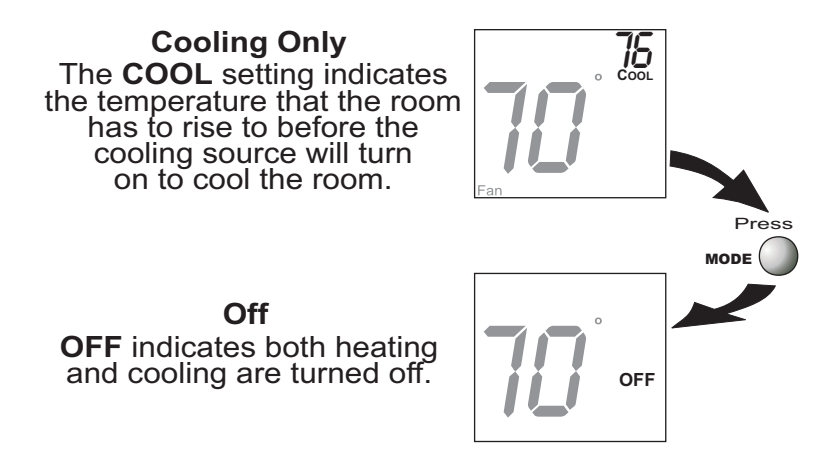

Page 7

#### Selecting the Heat or Cool Mode 2-Pipe Operation

#### Heating and/or Cooling

Step #4 = 3 in Advanced Setup (page 11), and a changeover sensor is used. Step #4 = 4 or 5 in Advanced Setup (page 11). Operation is the same as a 4-pipe system (page 5).

**HEAT** indicates the temperature that the room has to fall to before the heating source energizes. If the water supply is cold, this screen and heating would be locked out.

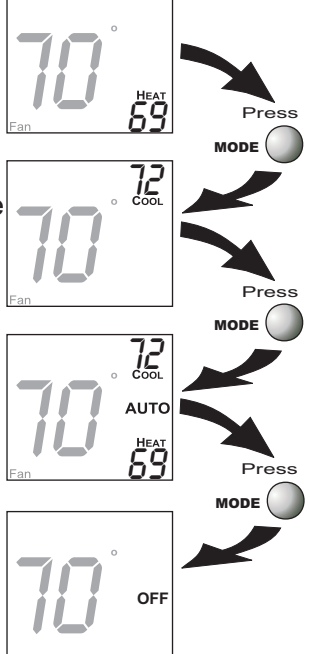

**COOL** indicates the temperature that the room has to rise to before the cooling source energizes. If the water supply is hot, this screen and cooling would be locked out.

If step #4 = 3, this screen will not appear. **AUTO** will automatically select heat or cool based on the room temperature demand.

**OFF** indicates both heating and cooling are turned off.

Note: If the water temperature is charged

**Note:** If the water temperature is changed during the year, the thermostat will then automatically lock out the incorrect mode.

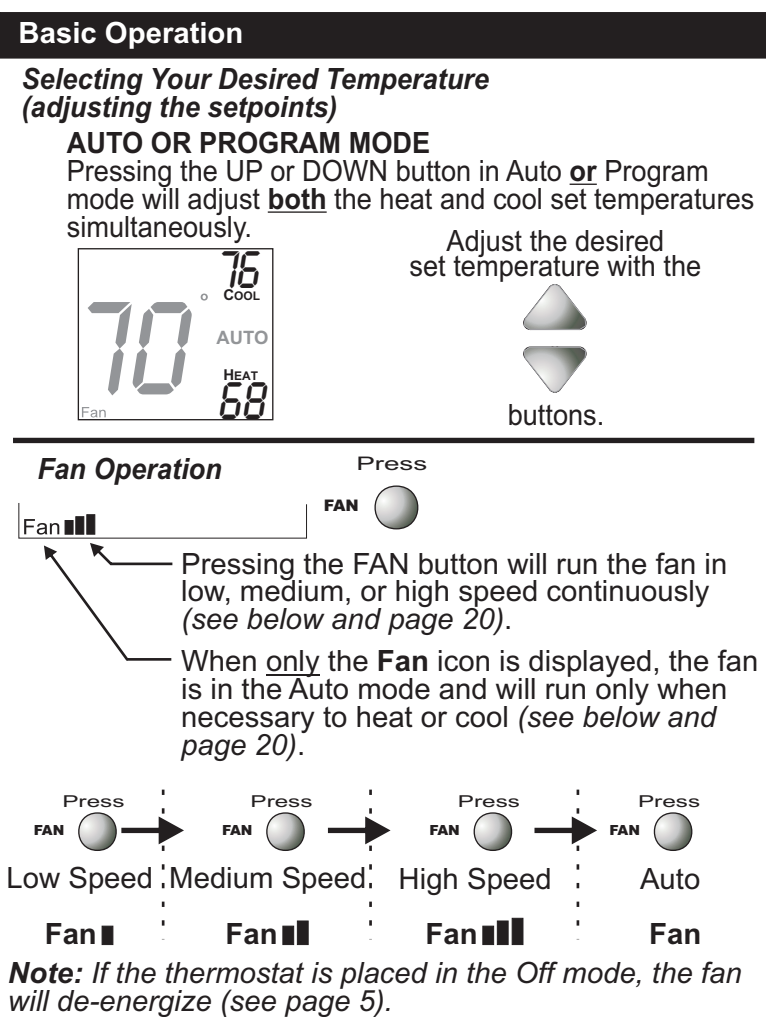

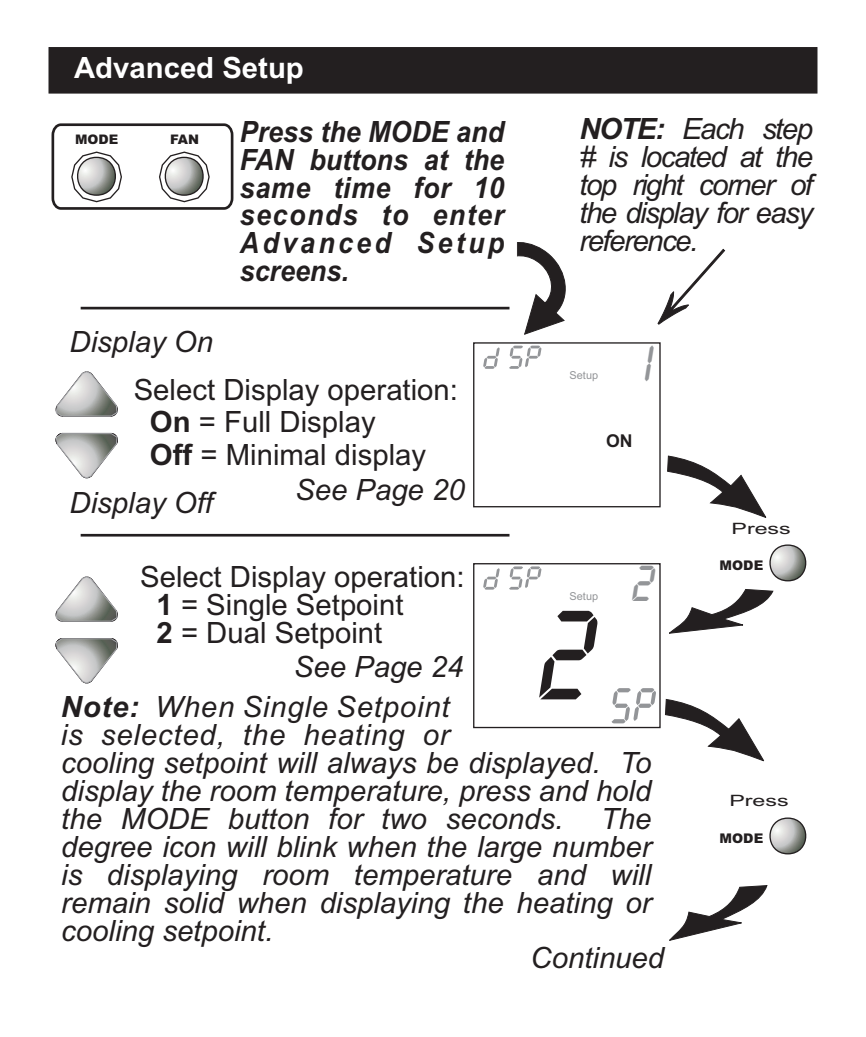

Page 10

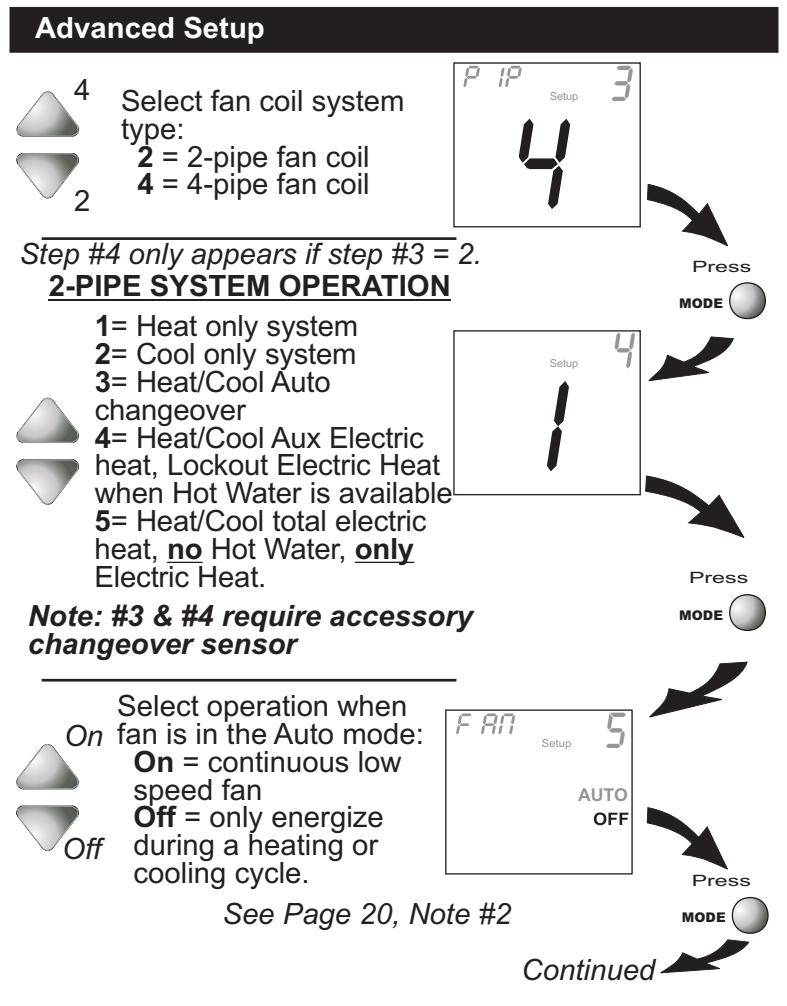

Page 11

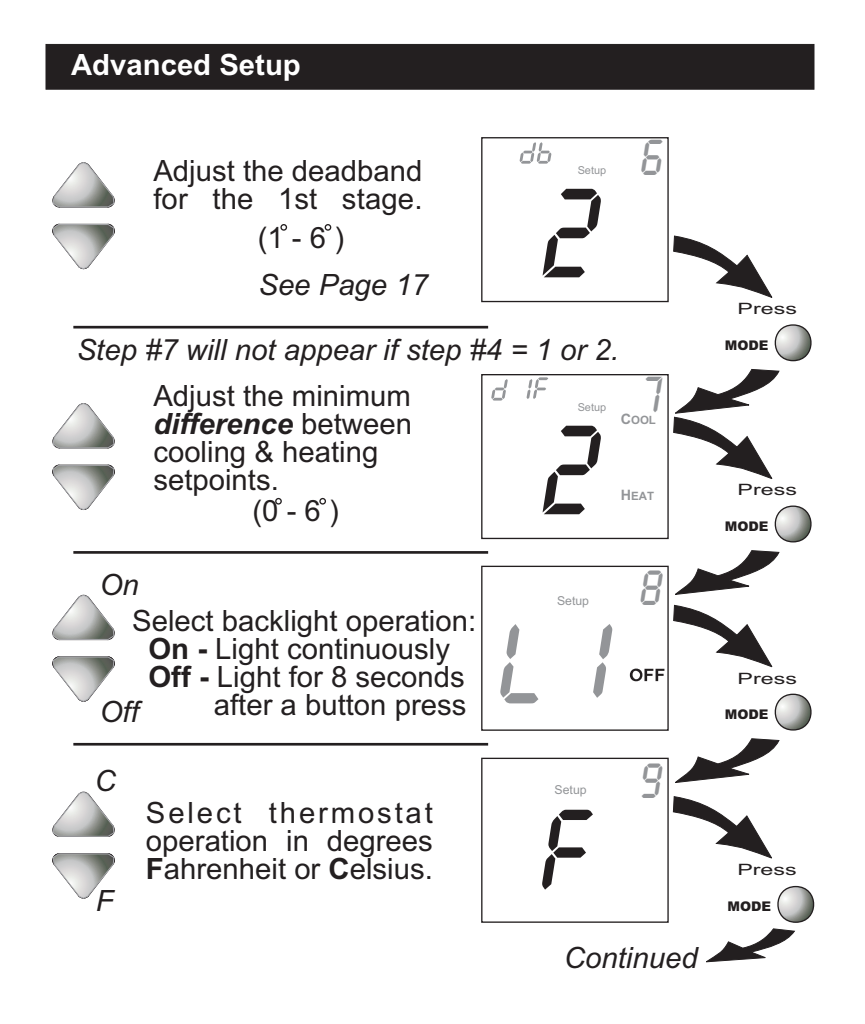

Page 12

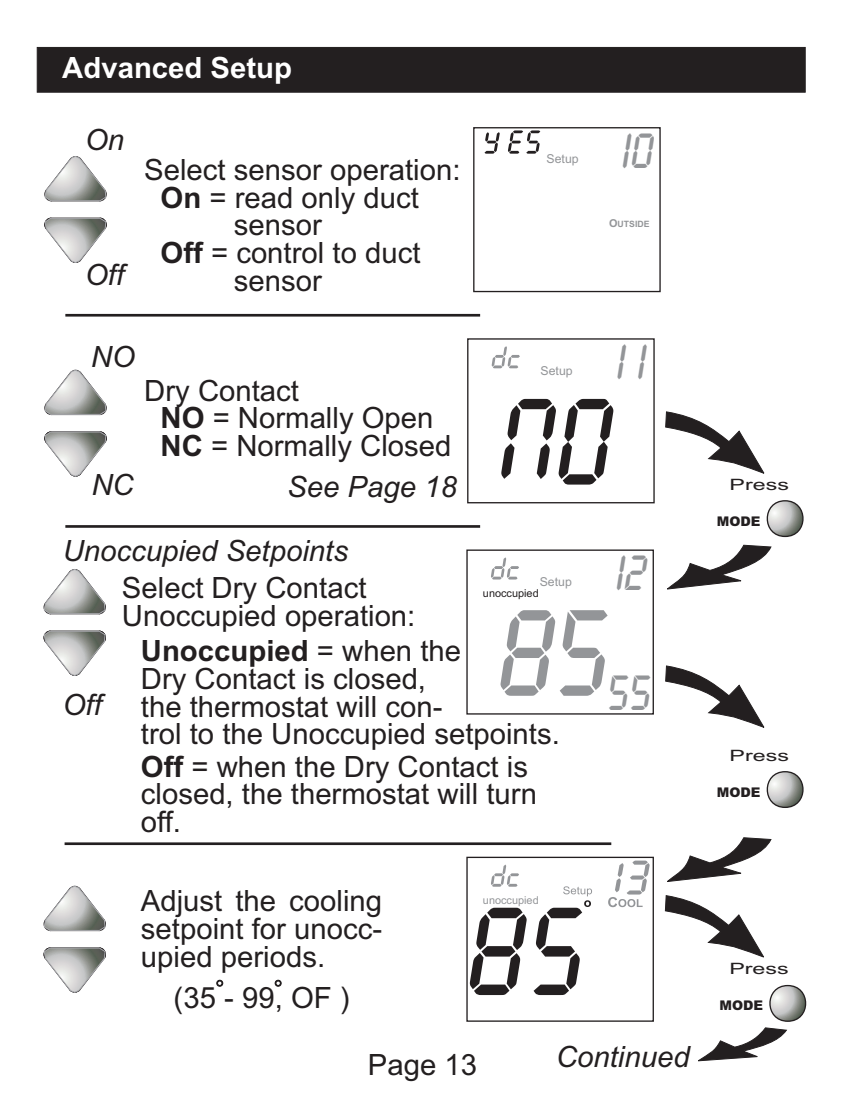

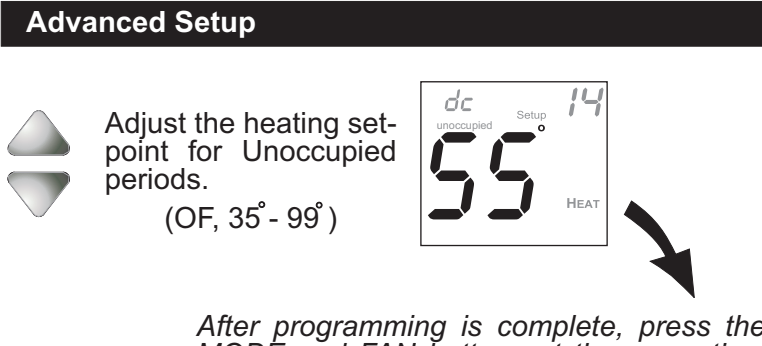

After programming is complete, press the MODE and FAN buttons at the same time for two seconds to leave the Setup screens. If no buttons are pressed, the display will leave the setup screens after 30 seconds.

Page 14

#### Advanced Setup

#### Step # Factory Description Range Default On / Off 1 / 2 2 / 4 1 On **Display Blanking** Single or Dual Setpoint 2-or 4-Pipe System 2-Pipe System Operation Fan Auto Operation Deadband/Temp. Swing <u>2</u> 4 2 3 <u>1 - 5</u> On / Off 4 1 5 Off 6 <u>1°-6°</u> <u>2°</u> 1st Stage 7 Minimum Heat/Cool 2° 0° - 6° Differential Thermoglow Backlight Fahrenheit or Celsius Read Only Duct <u>On / Off</u> F / C Off 8 9 F 10 On / Off NO / NC Off Sensor? Dry Contact Polarity Dry Contact Operation 11 NO 12 Unoccupied / Off Unoccupied <u>35°- 99°, OF</u> OF, 35°- 99° 85° 55° 13 Unocc. Cool Setpoint 14 Unocc. Heat Setpoint

#### **Advanced Setup Table**

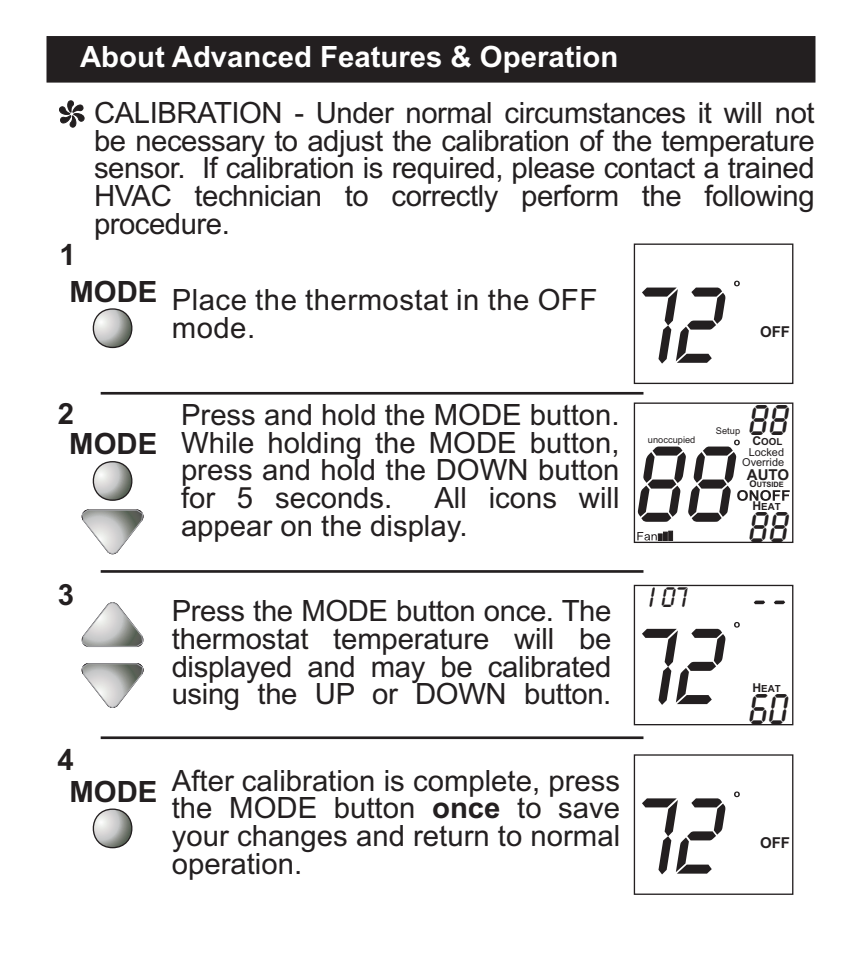

Page 16

DEADBAND OPERATION - Controls one Heat and one Cool stage with a three speed fan (see below).

The **low speed fan** for heat or cool is turned on when: The temperature spread from the setpoint is equal to or greater than: *the setpoint plus the 1st stage deadband (step #6, page 12)*. This 1st stage deadband is adjustable from 1-6 degrees and the default is two degrees.

The **medium speed fan** for heat or cool is turned on when: The temperature spread from the setpoint is equal to or greater than: *the setpoint plus the 1st stage deadband (step #6, page 12), plus the 2nd stage deadband.* This 2nd stage deadband is fixed at one degree and is not adjustable.

The **high speed fan** for heat or cool is turned on when: The temperature spread from the setpoint is equal to or greater than: *the setpoint plus the 1st stage deadband* (*step #6, page 12*), *plus the 2nd stage deadband, plus the 3rd stage deadband*. This 3rd stage deadband is fixed at one degree and is not adjustable.

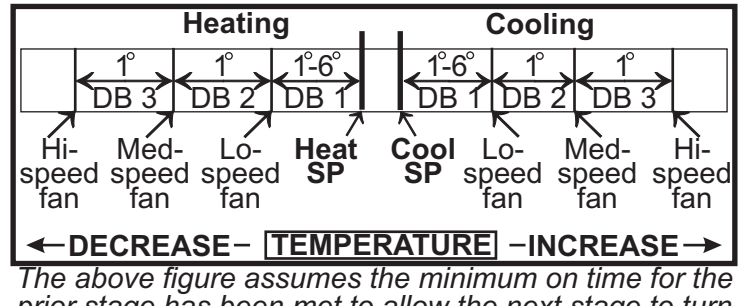

prior stage has been met to allow the next stage to turn on, once the deadbands have been exceeded. Page 17

DRY CONTACT SWITCH - This feature allows an external device such as a Central Time Clock, Occupancy Sensor, or a Telephone activated device to force one or more thermostats into an Unoccupied mode (steps #11 and 12, page 13).

When the CK1 and R terminals are shorted together, and the thermostat is programmed for Unoccupied operation (*step #12, page 13*), the thermostat will be forced into Unoccupied setpoints and the Unoccupied icon will appear on the display.

Important Note: For control of <u>multiple</u> <u>thermostats by one source</u>, refer to 'Potential Phasing Problems' on page 24.

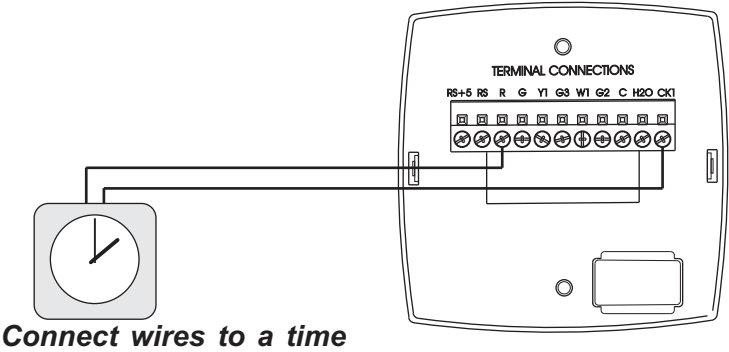

clock or other device to force the thermostat into Occupied 1 or Unoccupied.

FACTORY DEFAULTS - If, for any reason, you desire to return all the stored settings back to the factory default settings, follow the instructions below.

WARNING: This will reset all Advanced Programming to the default settings. Any information entered prior to this reset will be permanently lost.

| 1<br>MODE | Place the thermostat in the OFF mode.                                                                                                    | <b>T</b><br>off                                       |
|-----------|----------------------------------------------------------------------------------------------------|-------------------------------------------------------|
| 2<br>MODE | Press and hold the MODE button.<br>While holding the MODE button,<br>press and hold the DOWN button<br>for 5 seconds. All icons will<br>appear on the display. | unoccupied Setup Cool.<br>Locked<br>Override<br>Fanul |
| 3<br>FAN  | After all of the icons appear,<br>release the MODE and DOWN<br>buttons. Then press and hold the<br>FAN button for 5 seconds.                                   | Fd                                                    |
| 4<br>MODE | After the letters <b>Fd</b> appear on the display (Factory Default), release the FAN button. Press the MODE button <b>twice</b> to return to normal operation. | OFF                                                   |

FAN OPERATION - Fan operation is available in four different modes:

**Fan**: When only the fan icon is displayed, this indicates that the fan is in the Auto mode, will only energize during a heating or cooling cycle, and will modulate fan speeds based on temperature demand (see page 17).

**Fan**, **Fan**, or **Fan**, er Fan is pressing the FAN button will cause the low, medium, or high speed fan icon to appear (see page 9), indicating that the fan will run continuously. The fan will de-energize if the thermostat is placed in the Off mode or a dry contact forced unoccupied time period (see page 18).

#### Notes:

1) If a Duct sensor is connected to this thermostat, then the fan should be programmed for continuous operation (step #5, page 11). This will provide airflow over the Duct sensor and provide more accurate temperature readings.

2) If the fan is programmed for continuous operation (step #5, page 11), the low speed fan will run continuously when the fan is in the Auto mode, but will de-energize if the thermostat is placed in the Off mode.

MINIMAL DISPLAY - When the thermostat is programmed for a minimal display (step #1, page 10), a blank screen will appear. When a button is pressed the full, normal display will appear for 10 seconds.

HEAT/COOL DIFFERENTIAL - The Heat and Cool setpoints will not be allowed to come any closer to each other than the value set in Advanced Setup step #7, on page 12. This minimum difference is enforced during Auto-changeover operation.

**Note:** To increase the spread between the heating and cooling setpoints in the Auto-changeover mode press the MODE button until only the heat setpoint is displayed; adjust to the desired setpoint. Press the MODE button until only the cool setpoint is displayed; adjust to the desired setpoint. Press the MODE button again to enter the Auto-changeover mode where both the heat and cool setpoints are displayed.

KEYPAD LOCKOUT - To prevent unauthorized use of the thermostat, the front panel buttons may be disabled. To disable, or 'lock' the keypad, press and hold the MODE button. While holding the MODE button, press the UP and DOWN buttons together. The LOCKED icon will appear on the display, then release the buttons.

| Press all three      |                                   | o COOL  |
|----------------------|-----------------------------------|---------|
| buttons in the order | $\leftarrow \bigcirc \rightarrow$ | Locked  |
| outlined above for   |                                   | AUTO    |
| кеураа юской         |                                   |         |
|                      |                                   | Fan 🗾 🛄 |

To *unlock* the keypad, press and hold the MODE button. While holding the MODE button, press the UP and DOWN buttons together. The LOCKED icon will disappear from the display, then release the buttons.

Page 21

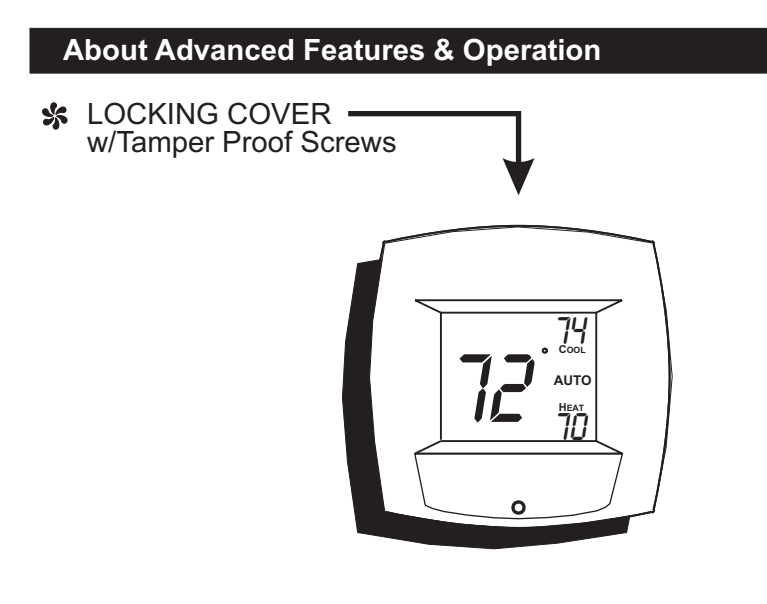

OUTSIDE SENSOR - To view an Outside Sensor (step #10, page 13), press and hold the FAN button for two seconds until the Outside icon appears. If an optional outside sensor is connected, the outside temperature will appear on the display. To exit the outside temperature display, press any button.

# DUCT SENSOR (P/N SEN-700-1) - The thermostat is programmed from the factory to automatically recognize when a Duct Sensor is connected (step #10, page Digital Sensor

*13).* 

The Duct Sensor measures indoor air temperature and sends this information to the thermostat; it measures temperature with a range of 32° to 99° F.

The Duct Sensor should be con-

nected to the thermostat using solid conductor CAT 5, CAT 5e, or CAT 6 type network communication cable. This is an unshielded cable with four twisted pairs of 24 gauge solid wire; *DO NOT use* 

*stranded cable*. The cable length should not exceed 250 feet. If less than 75 feet of cable is required to connect the thermostat to the Duct Sensor, a two conductor thermostat cable (16-24 gauge) may be used; this cable is NOT suitable for any length greater than 75 feet.

IMPORTANT: Do no use shielded wire. Do not run sensor wiring in the same conduit as the 24VAC thermostat wiring. Electrical interference may cause the sensor to give incorrect temperature readings.

See the Duct Sensor instructions for further details.

**Note:** If a Duct sensor is connected to this thermostat, then the fan should be programmed for continuous operation (step #5, page 11). This will provide airflow over the Duct sensor and provide more accurate temperature readings.

SINGLE SETPOINT BEHAVIOR - When configured for Single Setpoint operation (step #2, page 10), the degree icon will blink when the large number is displaying room temperature and will remain solid when displaying the heating or cooling setpoint. In the Auto mode the deadband is enforced both above and below the setpoint. To avoid short cycling, a deadband of at least two degrees is recommended (step #6, page 12). To display the room temperature press and hold the MODE button for two seconds. Release the MODE button to return to the normal display.

## Auxiliary Input Control and Multiple HVAC Control

When using the auxiliary input (CK1 & R) or controlling multiple HVAC units with a single thermostat, it is possible to encounter transformer phasing problems that will interfere with thermostat operation. Connecting transformers that are not phased correctly may result in a direct short, which could damage transformers and/or the thermostat. Phasing problems are likely if the units share a common ground with secondary grounded transformers.

**SOLUTION:** If possible, phase all HVAC units together. If phasing is impractical, isolation relays may be used to isolate the transformers. To isolate the auxiliary input, use a separate transformer for the auxiliary control device, usually a time clock. Connect the device to an isolation relay coil. Connect one set of isolated contacts to each thermostat at **CK1** and **R**. See diagram A.

**Diagram A- Auxiliary Control** 

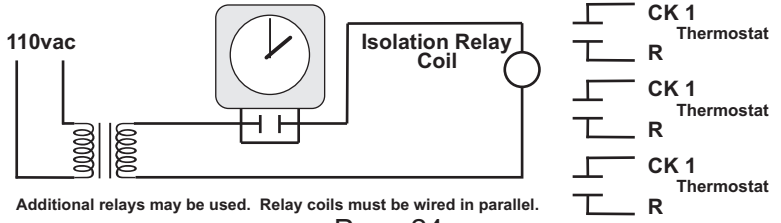

#### P/N 88-822 Rev. 1H

P.O. Box 423 • Milwaukee, WI 53201-0423 • 414.524.7349 [phone] • 414.524.5043 [fax] • www.jci.com ©2010 Johnson Controls Inc (JCI).